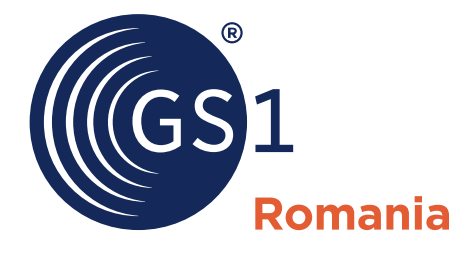

The Global Language of Business

# CODALOC SGR

Procedura de codificare/recodificare produse SGR cu noi GTIN-uri

### Manual de utilizare

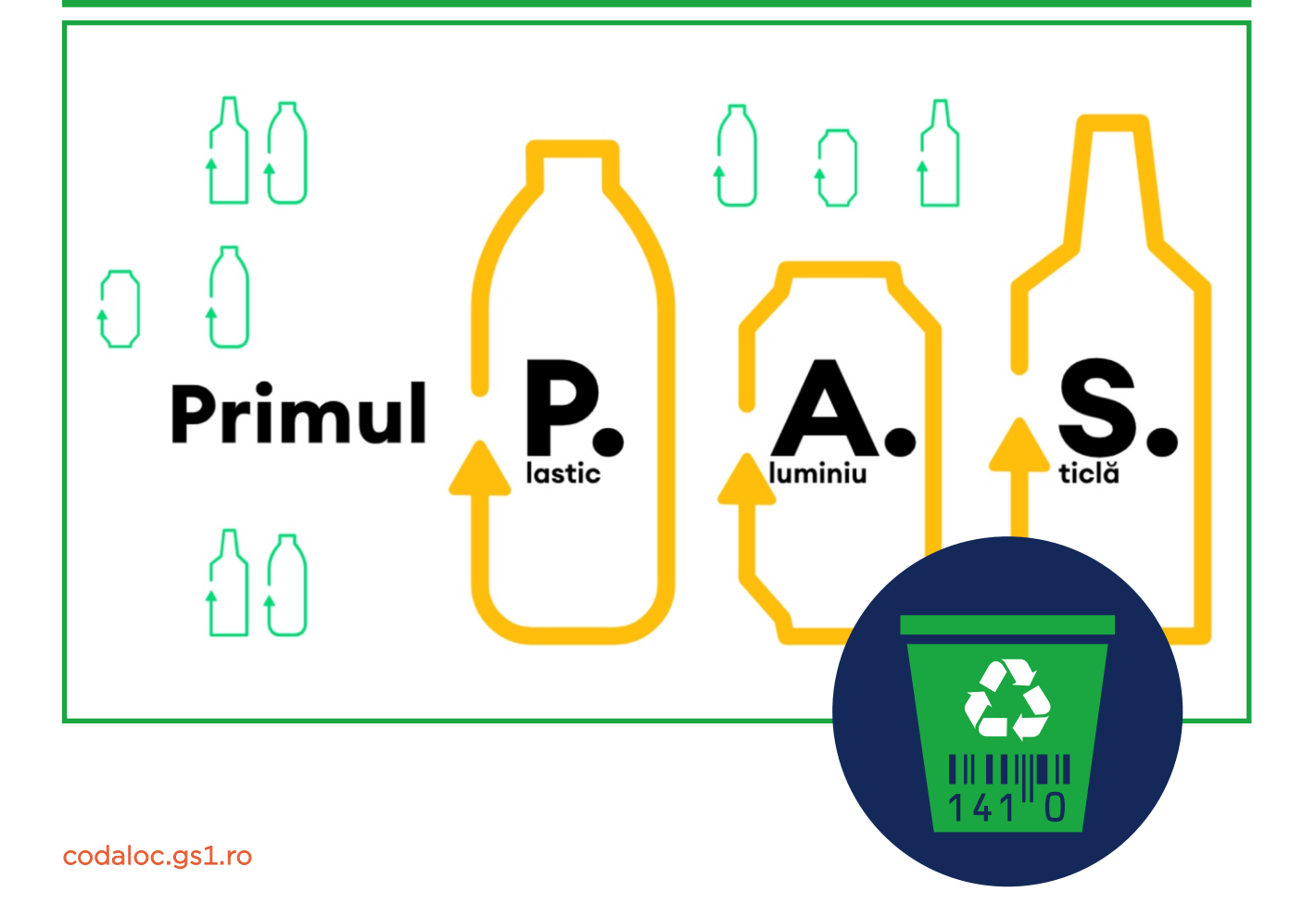

#### CUPRINS

| <ol> <li>Companii eligibile pentru codificare/recodificare produse SGR</li> </ol> |    |
|-----------------------------------------------------------------------------------|----|
| A. Companii care dețin licență GS1                                                | 2  |
| B. Producători sau distribuitori / importatori                                    | 2  |
| 2. Registrul de ambalaje SGR                                                      |    |
| <ul> <li>Tabel de echivalențe RetuRO - GS1 Romania</li> </ul>                     | 3  |
| 3. Flux de lucru în GS1 CODALOC:                                                  |    |
| 3.1. Accesul în aplicația online GS1 CODALOC                                      | 5  |
| 3.2. Comunicarea SGRiD pentru activarea serviciului de codificare/recodificare    |    |
| produse SGR                                                                       | 6  |
| 3.3. Cerere nouă / Cerere recodificare cod produs de bază SGR                     |    |
| 3.3.1. Prin interfața web                                                         | 7  |
| 3.3.2. Prin fișier XLS                                                            | 11 |
| 3.4. Trimiterea spre alocare a cererilor produs de bază SGR                       | 13 |
| 3.5. Primirea pe e-mail a notificării de alocare a noilor coduri GTIN / EAN SGR   | 14 |
| 3.6. Vizualizarea și descărcarea noilor coduri GTIN / EAN SGR                     |    |
| 3.6.1. Liste afișate în interfața web                                             | 15 |
| 3.6.2. Liste descărcate prin fișier XLS                                           | 17 |
| 3.6.3. Imagini coduri de bare descărcabile în format GIF, JPG, PNG                | 18 |

Ed. 1 / Rev. 0 / 11.07.2023

#### 1. Companii eligibile pentru codificare/recodificare produse SGR

Conform **Specificației de Implementare referitoare la marcarea ambalajelor SGR**, realizată de administratorul sistemului SGR în baza art. 24 al H.G. Nr. 1074/2021 și publicată la adresa <a href="https://returosgr.ro/assets/pdf/Cerinte\_pentru\_codul\_de\_bare\_logo\_SGR.pdf">https://returosgr.ro/assets/pdf/Cerinte\_pentru\_codul\_de\_bare\_logo\_SGR.pdf</a>, companiile vizate de implementarea SGR în categoria **Producători**, după înregistrarea inițială în sistemul RetuRO SGR (<a href="https://portal.returosgr.ro/register/producer">https://portal.returosgr.ro/register/producători</a>, procedează la **codificarea/recodificarea produselor SGR cu noi GTIN-uri / EAN-uri, denumite GTIN SGR**, ce identifică aceste produse exclusiv pentru piața națională, astfel:

#### A. COMPANII CARE DEȚIN LICENȚĂ GS1 pentru codificarea produselor cu GTIN / EAN cu prefix de țară 594, conform SR ISO/CEI 15420:2013

vor recodifica cu cod GTIN SGR nou

**B. PRODUCATORI SAU DISTRIBUITORI / IMPORTATORI**, primii din lanțul logistic național, de produse ambalate în **ambalaje SGR care NU sunt codificate cu GTIN / EAN cu prefix de țară 594** 

vor obține un cod GTIN SGR nou

#### Produse importate:

- Produsele care vor fi importate sau achiziționate din Uniunea Europeană și introduse pepiața românească trebuie să respecte setul de specificații definite în acest document pentru ambalajele supuse SGR care sunt produse în România.
- Codurile de bare naționale trebuie aplicate în mod obligatoriu pe toate recipientele, astfel încât codul de bare internațional inițial să fie acoperit integral de cel românesc.
- Este la latitudinea importatorului să aplice codurile de bare românești la un furnizor extern sau la nivel local.

#### 2. Registrul de ambalaje SGR

Noul cod de bare SGR va avea asociate în **Registrul de ambalaje SGR** următoarele informații, conform **tabelului de echivalențe RetuRO - GS1 Romania** de mai jos:

| Nr.  | Denumire câmp RetuRO               | Denumire câmp GS1 CODALOC       | Descriere și opțiuni                         |
|------|------------------------------------|---------------------------------|----------------------------------------------|
| crt. |                                    |                                 |                                              |
| 1.   | ID producător                      | SGRID                           | Nr. de înregistrare în                       |
|      |                                    |                                 | Registrul de ambalaje SGR                    |
| 2.   | Numele producătorului              | Nume societate                  | Denumirea societății                         |
|      |                                    |                                 | comerciale                                   |
| 3.   | Numărul codului de bare            | GTIN / EAN                      | Cifrele noului cod de bare                   |
|      |                                    |                                 | GTIN / EAN                                   |
| 4.   | Tipul codului de bare              | Tip cod                         | <ul> <li>GTIN-8 / EAN-8</li> </ul>           |
|      |                                    |                                 | <ul> <li>GTIN-13 / EAN-13</li> </ul>         |
| 5.   | Denumirea produsului               | Denumire produs                 | Denumirea comercială a                       |
|      |                                    |                                 | produsului                                   |
| 6.   | Categoria de produse               | Categorie SGR                   | <ul> <li>Alte băuturi fermentate</li> </ul>  |
|      |                                    |                                 | <ul> <li>Apă de băut</li> </ul>              |
|      |                                    |                                 | <ul> <li>Apă minerală</li> </ul>             |
|      |                                    |                                 | <ul> <li>Băutură răcoritoare</li> </ul>      |
|      |                                    |                                 | <ul> <li>Băuturi spirtoase</li> </ul>        |
|      |                                    |                                 | <ul> <li>Bere</li> </ul>                     |
|      |                                    |                                 | <ul> <li>Cidru</li> </ul>                    |
|      |                                    |                                 | <ul> <li>Mix de băutură alcoolică</li> </ul> |
|      |                                    |                                 | <ul> <li>Mix de bere</li> </ul>              |
|      |                                    |                                 | <ul> <li>Nectar</li> </ul>                   |
|      |                                    |                                 | <ul> <li>Suc</li> </ul>                      |
|      |                                    |                                 | <ul> <li>Vin</li> </ul>                      |
| 7.   | Volumul containerului              | Volum recipient                 | litri (RetuRO) echivalat în                  |
|      |                                    |                                 | ml (GS1)                                     |
| 8.   | Greutatea containerului            | Recipient – Greutate fără capac | g                                            |
|      | (fără capac/coronetă/tapet)        |                                 |                                              |
| 9.   | Greutate capac/coronetă/capac      | Capac – Greutate                | g                                            |
| 10.  | Greutatea etichetei                | Etichetă – Greutate             | g                                            |
| 11.  | Înălțimea containerului            | Recipient – Înălțime fără capac | mm                                           |
|      | (fără capac/coronetă/tapet)        |                                 |                                              |
| 12.  | Înalțimea containerului            | Recipient – Înălțime cu capac   | mm                                           |
|      | (inclusiv capacul/coroapa/capacul) |                                 |                                              |
| 13.  | Lățimea/diametrul containerului    | Recipient – Lățime/Diametru     | mm                                           |

| Nr.  | Denumire câmp RetuRO               | Denumire câmp GS1 CODALOC    | Descriere și opțiuni                     |
|------|------------------------------------|------------------------------|------------------------------------------|
| crt. |                                    |                              |                                          |
| 14.  | Tipul de material al containerului | Recipient – Tip material     | <ul> <li>Metal</li> </ul>                |
|      |                                    |                              | <ul> <li>Sticlă</li> </ul>               |
|      |                                    |                              | <ul> <li>HDPE</li> </ul>                 |
|      |                                    |                              | <ul> <li>Alt material plastic</li> </ul> |
|      |                                    |                              | PET                                      |
|      |                                    |                              | <ul> <li>Plastic cu bariera</li> </ul>   |
| 15.  | Tipul de material al               | Capac – Tip material         | <ul> <li>Metal</li> </ul>                |
|      | capacului/coroanei/tampii          |                              | <ul> <li>Sticlă</li> </ul>               |
|      |                                    |                              | HDPE                                     |
|      |                                    |                              | <ul> <li>Alt material plastic</li> </ul> |
|      |                                    |                              | PET                                      |
|      |                                    |                              | <ul> <li>Plastic cu bariera</li> </ul>   |
| 16.  | Tipul de material al etichetei     | Etichetă – Tip material      | <ul> <li>Metal</li> </ul>                |
|      |                                    |                              | <ul> <li>Sticlă</li> </ul>               |
|      |                                    |                              | HDPE                                     |
|      |                                    |                              | <ul> <li>Alt material plastic</li> </ul> |
|      |                                    |                              | <ul> <li>PET</li> </ul>                  |
|      |                                    |                              | <ul> <li>Plastic cu bariera</li> </ul>   |
| 17.  | Culoarea recipientului             | Recipient – Culoare material | <ul> <li>Albastru</li> </ul>             |
|      |                                    |                              | <ul> <li>Transparent</li> </ul>          |
|      |                                    |                              | <ul> <li>Verde</li> </ul>                |
|      |                                    |                              | <ul> <li>Culoare mixta</li> </ul>        |

#### 3. Flux de lucru în GS1 CODALOC

#### 3.1. Accesul în aplicația online GS1 CODALOC

În scopul efectuării cererilor de codificare / recodificare produse SGR, vă rugăm să accesați aplicația online GS1 CODALOC - <u>https://codaloc.gs1.ro</u>

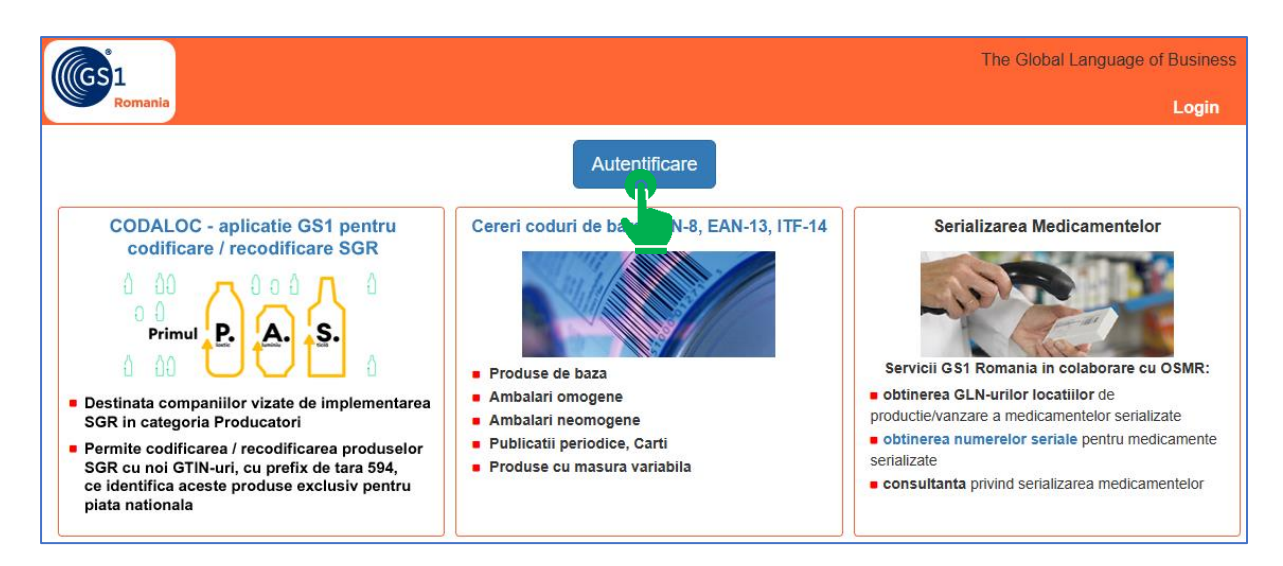

Accesul în aplicație este permis pe baza credențialelor obținute de companie în urma înregistrării acesteia ca utilizator al licenței GS1.

| GS1 Romania<br>Authentication<br>Romania |                  |
|------------------------------------------|------------------|
| G                                        | S1 Romania       |
|                                          | Authentication   |
| GLN or email                             | 5940010999992    |
| Password                                 | ·····  (7)       |
| Remember me                              |                  |
|                                          | Forgot Password? |
|                                          |                  |
|                                          |                  |

## **3.2.** Comunicarea SGRiD pentru activarea serviciului de codificare/recodificare produse SGR

Întrucât serviciul SGR este un serviciu dedicat companiilor vizate de implementarea SGR în categoria Producători, **activarea serviciului SGR se face prin transmiterea unui e-mail de solicitare la adresa** <u>helpdesk@gs1.ro</u>, conținând datele de identificare ale companiei și identificatorul SGRiD alocat de RetuRO SGR SA.

Ulterior primirii pe e-mail a răspunsului de confirmare a activării serviciului SGR, la următorul login în aplicația **GS1 CODALOC**, în meniul **GTIN** va fi vizibil butonul **Cereri cod produs de baza SGR**.

|                                                                                   |                                                                                |                             | The C                         | Global Language of Business |
|-----------------------------------------------------------------------------------|--------------------------------------------------------------------------------|-----------------------------|-------------------------------|-----------------------------|
| Romania GTIN GLN Servicii GS                                                      | 61 Spatiu client [0] Seta                                                      | ri Documentatii             | Contact                       | Logout                      |
| Nume societate GS1 Ronania / C.U.I. 5659755 / U                                   | tilizator 5940010999992                                                        |                             |                               |                             |
| Administrare GTIN-un                                                              |                                                                                |                             |                               |                             |
| Status Prefixe GS1 (GTIN)                                                         |                                                                                |                             |                               |                             |
| Prefix GS1: 5940028   Alocate: 731   Disponibile: 99                              | 269   In asteptare: 0 (trimise: 0, r                                           | etrimise: 0)                |                               |                             |
| Va rugam sa apasati butonul 'Trimite lista de cereri la GS1<br>introdus o cerere. | ', cel verde de mai jos, numai dupa                                            | ce ati creat toate cererile | e de coduri de bare, nu de fi | iecare data dupa ce ati     |
| Cereri cod produs de baza                                                         |                                                                                |                             |                               | UA                          |
| Cereri cod produs de baza SGR                                                     |                                                                                | l                           | • CREEAZA CERERE NO           | UA                          |
| Cereri cod ambalaj omogen                                                         |                                                                                |                             | ✿ CREEAZĂ CERERE NO           | UA                          |
| Cereri cod ambalare neomogena                                                     |                                                                                | l                           | CREEAZĂ CERERE NO             | UA                          |
|                                                                                   | Dpload de cereri GTIN ir                                                       | format Excel                |                               |                             |
| Va rugam sa apasati butonul 'Trimite lista de cereri la GS?<br>introdus o cerere. | ', cel verde de mai jos, numai dupa                                            | ce ati creat toate cererile | e de coduri de bare, nu de fi | iecare data dupa ce ati     |
|                                                                                   | Trimite lista de cerer                                                         | catre GS1                   |                               |                             |
|                                                                                   | Q Cautare cere                                                                 | rí<br>Ppana acum            |                               |                             |
| Caută în GEPIR                                                                    | Termeni și condiții de utilizare<br>helpdesk.gs1.ro<br>Copyright © GS1 Romania |                             |                               |                             |

#### 3.3. Cerere nouă / Cerere recodificare produs de bază SGR

#### 3.3.1. Prin interfața web

După apăsarea butonului **CREEAZA CERERE NOUA**, se deschide o pagină ce permite selectarea tipului de cerere:

- Cerere nouă cod produs de bază SGR
- Cerere recodificare cod produs de bază SGR

| GS1                                                                       |                               |                  |                     |                    |        |              | The Global Language of Business :: | Development |
|---------------------------------------------------------------------------|-------------------------------|------------------|---------------------|--------------------|--------|--------------|------------------------------------|-------------|
| Romania                                                                   | GTIN                          | GLN              | Servicii GS1        | Spatiu client [6]  | Setari | Documentatii | Contact                            | Logout      |
| Nume societate                                                            | GS1 Romani                    | a / <b>C.U</b> . | I. 5659755 / Utiliz | ator 5940010999992 |        |              |                                    |             |
| Cerere cod p                                                              | Cerere cod produs de baza SGR |                  |                     |                    |        |              |                                    |             |
| Cerere noua cod produs de baza SGR Cerere recodificare produs de baza SGR |                               |                  |                     |                    |        |              |                                    |             |
|                                                                           |                               |                  |                     |                    |        |              |                                    |             |

Suplimentar, numai pentru cererile de recodificare Pasul următor este introducerea codului GTIN / EAN al produsului ce trebuie recodificat SGR. GTIN-ul poate fi: cu prefix de țară 594 - aplicația caută codul GTIN în contul companiei și precompletează cererea cu informațiile asociate respectivului cod GTIN cu orice alt prefix de țară - aplicația nu căută informații asociate codului GTIN The Global Language of Business :: Development IIGS1 GTIN GLN Servicii GS1 Spatiu client [6] Setari Documentatii Contact Logout Nume societate GS1 Romania / C.U.I. 5659755 / Utilizator 5940010999992 Cerere cod produs de baza SGR GTIN: Completati GTIN-ul actual (numarul din codul de bare al produsului) al produsului care trebuie recodificat pentru SGR. In cazul in care produsul este nou (nu a fost pus in vanzare anterior cu un cod de bare) utilizati optinea Cerere noua cod produs de baza SGR Recodifi 12345678 «Inapoi După apăsarea butonului Recodificare,

pagina nou deschisă conține următoarele câmpuri:

- obligatorii GS1 (marcate cu steluță roșie)
- opționale GS1 (fără marcaj)
- obligatorii SGR (pe fond verde)

Câmpuri obligatorii GS1:

- Tip cod:\* GTIN-8 (EAN-8) sau GTIN-13 (EAN-13)
- Domeniul activitate:\* prefixul GS1 utilizat la codificarea produselor SGR
- Denumire produs:\* denumirea comercială a produsului afișată pe fața etichetei
- Descriere etichetă:\* text afișat pe fața etichetei

| (IGS1                                                                                                 |                                                                                                    |                    |        | ٦            | The Global Languag | ge of Business :: Development |
|----------------------------------------------------------------------------------------------------|----------------------------------------------------------------------------------------------------|--------------------|--------|--------------|--------------------|-------------------------------|
| Romania GTIN GLN                                                                                      | Servicii GS1                                                                                                    | Spatiu client [6]  | Setari | Documentatii | Contact            | Logout                        |
| Nume societate GS1 Romania / C.U                                                                      | .l. 5659755 / Utiliz                                                                                                    | ator 5940010999992 |        |              |                    |                               |
| Cerere cod produs de baza                                                                             | SGR                                                                                                    |                    |        |              |                    |                               |
| Tip cod * 💿 GTIN-8 (EAN-8) 🕞 GTIN-13 (EAN-13)                                                         |                                                                                                    |                    |        |              |                    |                               |
| Domeniul activitate *                                                                                 | 0028 - APLICATII SPECIALE (REZERVAT)                                                                                                    |                    |        |              |                    |                               |
| Denumire produs * 😽                                                                                   | PRODUS NOU SGR                                                                                                    |                    |        |              |                    |                               |
|                                                                                                    | Ocenumirea produsului, așa cum apare pe eticheta acestula, maxim 200 caractere.                                                                     |                    |        |              |                    |                               |
| Descriere eticheta * 😽                                                                                | PRODUS NOU SGR. Apa naturala carbogazoasa. A se consuma de preferinta inainte de (vezi pe ambalai) A se depozita in loc<br>ferit de inghet si soare |                    |        |              |                    |                               |
| Descrierea produsului, conform informațiilor de pe eticheta frontala a acestuia, maxim 500 caractere. |                                                                                                    |                    |        |              |                    |                               |

Câmpuri obligatorii SGR:

- SGRID: identificatorul SGRID alocat de RetuRO SGR SA (preselectat, nemodificabil)
- Categorie SGR:\* (selector)
- Recipient:
  - Greutate fără capac (g)\*
  - Înălțime fără capac (mm)\*
  - Înălțime cu capac (mm)\*
  - Volum (ml)\* la SGR se transmite echivalat în litri
  - Lățime/Diametru (mm)\*
  - Tip material\* (selector)
  - Culoare material\* (selector)

| SGRiD           | P12356              |                     |                   |  |
|-----------------|---------------------|---------------------|-------------------|--|
| Categorie SGR * | Apa minerala        |                     | ~                 |  |
| Recipient       | Greutate fara capac | Inaltime fara capac | Inaltime cu capac |  |
|                 | ( <b>g</b> ) *      | (mm) *              | (mm) *<br>210     |  |
|                 | Volum (ml) *        | Latime/Diametru     |                   |  |
|                 | 330                 | ( <b>mm</b> ) *     |                   |  |
|                 | Tip material *      | Culoare material *  |                   |  |
|                 | Pet v               | Transparent ~       |                   |  |

- Capac:
  - Greutate (g)\*
  - Tip material\* (selector)
- Etichetă:
  - Greutate (g) \*
  - Tip material\* (selector)

| Сарас    | Greutate (g) *<br>5 | Tip material *<br>Alt material plastic ~ |
|----------|---------------------|------------------------------------------|
| Eticheta | Greutate (g) *<br>2 | Tip material •<br>Alt material plastic v |

Câmpuri opționale și obligatorii GS1:

- Promoție: (bifă)
- Brand:\* (selector)
- Cod intern: (text liber)
- Tip material de ambalare:\* (selector)
- Tip ambalaj:\* (selector)
- **Cantitate netă**:\* (valoare)
- U.M.:\* (selector)
- Piețe țintă:\* (preselectat ROMÂNIA, nemodificabil)
- Status:\* (selector)

| Promotie                   |                                                      |
|----------------------------|------------------------------------------------------|
| Brand * 🔀                  | Fără marcă 🗸                                         |
|                            | m axim 70 caractere                                  |
|                            |                                                      |
| Cod intern                 | SGR-01                                               |
|                            | maxim 70 caractere                                   |
| Tip material de ambalare * | plastic                                              |
|                            | AMateriale ambalare predefinite.                     |
|                            |                                                      |
| lip ambalaj *              | sticla                                               |
|                            | AForma/Tipul ambalajului de prezentare a produsului. |
| Cantitatea netă * 🔽        |                                                      |
| 651                        |                                                      |
| _                          |                                                      |
| Piețe țintă * 😽            |                                                      |
|                            | ALBANIA                                              |
|                            | AMERICAN SAMOA                                       |
|                            | ANDORRA<br>ANGOLA                                    |
|                            |                                                      |
| Status *                   | Activ ~                                              |

- Link prezentare produs: pagina web a produsului
- Link imagine produs: imagine a produsului încărcată la o adresă web
- Clasificare Globală Produs (GPC):\* (selector)

| Link prezentare produs             | http://www.exemplu.ra/                                                                                                    |   |
|------------------------------------|----------------------------------------------------------------------------------------------------|---|
|                                    | O maxim 255 caractere                                                                                                    |   |
| Link imagine produs 🚮              | https://www.gs1.ro/image-produs-sgr-1200x1200pixeli.jpg                                                                                                    |   |
|                                    | OURL imagine externa, maxim 255 caractere. Specificatii                                                                                                    |   |
| Clasificare Globala Produs (GPC) * | Apă Imbuteliata                                                                                                    | ~ |
| 651                                | Alege - depinde de Categoria SGR -<br>Apă Imbuteliata                                                                                                    |   |
| J                                  | Îmi asum întreaga răspundere pentru informațiile introduse cu privire la produs şi ambalaj şi sunt de acord cu partajarea<br>acestora cu terte părți implicate, în scopul bunei functionari a SGR şi cu Termenii şi condițiile de utilizare a Sistemului GS1. |   |
|                                    | Adauga A                                                                                                    |   |

 Bifarea câmpului Îmi asum întreaga răspundere pentru informațiile cu privire la produs și ambalaj este obligatorie pentru a putea salva cererea de alocare cod GTIN SGR (butonul Adaugă).

În pagina următoare, cu ajutorul butoanelor albastre se pot efectua diverse operațiuni asupra cererii curente sau pornind de la cererea curentă:

- Modifică cererea curentă
- Șterge această cerere
- Adaugă ambalaj omogen pentru codul de mai sus
- Adaugă duplicat

| Modifica cererea curenta                      | Sterge aceasta cerere |
|-----------------------------------------------|-----------------------|
| Adauga ambalaj omogen pentru codul de mai sus | Adauga duplicat       |
| Verifică si trimite lista de cereri catre GS1 |                       |

Cu ajutorul butonului verde **Verifică și trimite lista de cereri către GS1**, cererea se trimite în lista de verificare a cererilor în lucru.

| Tip cod | Descriere<br>produs | Sursa   | Cantitate neta, UM | Brand | Imagine | GPC | Piete tinta |    |  |
|---------|---------------------|---------|--------------------|-------|---------|-----|-------------|----|--|
| ean13   | PRODUS<br>TEST SGR  | CODALOC | 0                  | •     | ×       | ٢   | •           | ළු |  |
|         |                     |         |                    |       |         |     |             |    |  |

Trimiterea efectivă a cererilor în vederea alocării codului GTIN SGR se face prin apăsarea butonului verde **Trimite lista de cereri catre GS1**. Ca urmare, dispare tabelul cu lista cererilor în așteptare.

#### 3.3.2. Prin fișier XLS

Cererile de codificare / recodificare produs SGR se pot încărca în aplicația **GS1 CODALOC** și prin **fișier XLS**, din meniul **GTIN**, butonul **Upload de cereri GTIN în format Excel.** 

|                                                                                                    |                                  |                         |                     | The Global Language of Business  |
|----------------------------------------------------------------------------------------------------|----------------------------------|-------------------------|---------------------|----------------------------------|
| Romania GTIN GLN Servicii GS1 Spatiu client [0]                                                               | Setari                           | Documentatii            | Contact             | Logout                           |
| Nume societate GS1 Romania / C.U.I. 5659755 / Utilizator 5940010999992                                        |                                  |                         |                     |                                  |
| Administrare GTIN-                                                                                            |                                  |                         |                     |                                  |
| Status Prefixe GS1 (GTIN)                                                                                     |                                  |                         |                     |                                  |
| Prefix GS1: 5940028   Alocate: 731   Disponibile: 99269   In asteptare: 0 (trin                               | nise: 0, netri                   | imise: 0)               |                     |                                  |
| Va rugam sa apasati butonul 'Trimite lista de cereri la GS1', cel verde de mai jos, nun<br>introdus o cerere. | nai dupa ce a                    | ti creat toate cererile | e de coduri de bare | , nu de fiecare data dupa ce ati |
| Cereri cod produs de baza                                                                                     |                                  | l                       | • CREEAZA CER       | ERE NOUA                         |
| Cereri cod produs de baza SGR                                                                                 |                                  | [                       | € CREEAZA CER       | ERE NOUA                         |
| Cereri cod ambalaj omogen                                                                                     |                                  | [                       | € CREEAZĂ CER       | ERE NOUA                         |
| Cereri cod ambalare neomogena                                                                                 |                                  | [                       | ← CREEAZĂ CER       | ERE NOUA                         |
| D Upload de cere                                                                                              | eri GTIN in forr                 | mat Excel               |                     |                                  |
| Va rugam sa apasati butonul 'Trimite lista de cereri la GS1', cel verde de mai jos, nun introdus o cerere.    | nai dupa ce a                    | ti creat to erile       | e de coduri de bare | , nu de fiecare data dupa ce ati |
| Trimite lista d                                                                                               | e cereri ca                      | itre GS1                |                     |                                  |
| Q Ca<br>I≣ Istoricul cere                                                                                     | utare cereri<br>rilor facute par | na acum                 |                     |                                  |

Din pagina nou deschisă se poate descărca un model de **fișier XLS pentru cereri codificarerecodificare produse de bază SGR**, având câte o cerere precompletată ca exemplu.

| (Ics1                                                                          |                                                                                   |                                                                |                                                                                                    |                                                                                                    |                                                        |                               | The Global Lan | guage of Business :: Development |
|--------------------------------------------------------------------------------|-----------------------------------------------------------------------------------|----------------------------------------------------------------|----------------------------------------------------------------------------------------------------|----------------------------------------------------------------------------------------------------|--------------------------------------------------------|-------------------------------|----------------|----------------------------------|
| Romania                                                                        | GTIN                                                                              | GLN                                                            | Servicii GS1                                                                                                    | Spatiu client [6]                                                                                                    | Setari                                                 | Documentatii                  | Contact        | Logout                           |
| Nume societate GS                                                              | S1 Romania                                                                        | a / C.U.                                                       | I. 5659755 / Utiliz                                                                                               | ator 5940010999992                                                                                                    |                                                        |                               |                |                                  |
| Status Prefixe GS1                                                             | (GTIN)                                                                            |                                                                |                                                                                                    |                                                                                                    |                                                        |                               |                |                                  |
| Prefix GS1: 59418                                                              | 3673   Aloca                                                                      | ate: 0   C                                                     | )isponibile: 10000                                                                                                | In asteptare: 0 (trimis                                                                                                    | se: 0, netri                                           | mise: 0)                      |                |                                  |
| Upload de cereri G                                                             | iTIN in form                                                                      | at Excel                                                       | . Acesta se realize                                                                                               | aza pentru societatea G                                                                                                    | iS1 Romar                                              | iia                           |                |                                  |
| Va rugam sa co<br>• fisier XLS<br>• fisier XLS<br>• fisier XLS<br>• fisier XLS | mpletati info<br>5 pentru cere<br>5 pentru cere<br>5 pentru cere<br>5 pentru cere | rmatiile d<br>eri produ<br>eri produ<br>eri ambal<br>eri produ | lespre produse, resp<br>ise de baza - desca<br>ise de baza SGR - des<br>lari omogene - des<br>ise cu greutate var | bectand regulile detaliate<br>rca fisier NEW (01.11.20<br>descarca fisier (n.) (04.<br>carca fisier NEW (01.11.<br>iabila - descal (n.) (N | in fiecare (<br>22)<br>06.2023)<br>2022)<br>EW (01.11. | model de fisier XLS:<br>2022) |                |                                  |
| + Incarca Excel                                                                | Ok                                                                                | I                                                              |                                                                                                    |                                                                                                    |                                                        |                               |                |                                  |

Încărcarea fișierului XLS se efectuează prin butonul **încarca Excel**. La apăsarea butonul **Ok**, sistemul verifică completarea corectă a câmpurilor și afișează:

- erorile, explicate la nivel de linie XLS și nu permite încărcarea fișierului XLS
- fișier OK sistemul afișează mesajul Produsele au fost încărcate. Linii gasite: 2. Produse corecte: 2

|                                                    |                 |               |              |          |                   |               | The Global Language of Business |
|----------------------------------------------------|-----------------|---------------|--------------|----------|-------------------|---------------|---------------------------------|
| ((GS <mark>1</mark>                                |                 |               |              |          |                   |               | The Global Language of Business |
| Romania GTIN GLN Servi                             | cii GS′         | 1 Spatiu      | client [0]   | Setari   | Documentatii      | Contact       | Logout                          |
| Nume societate GS1 Romania / C.U.I. 565975         | 55 / <b>Uti</b> | lizator 59400 | 10999992     |          |                   |               |                                 |
|                                                    |                 |               |              |          |                   |               |                                 |
| 🕕 Produsele au fost incarcate. Linii gasite: 2     | . Produ         | se corecte: 2 | L.           |          |                   |               |                                 |
| Lista de cereri generate din fisierul: FormularCer | ereCodu         | uri ModelCor  | npletatProdu | seDeBaza | NEW.xlsx          |               |                                 |
| 0028 - APLICATII SPECIALE (RE -                    |                 | _             |              |          |                   |               |                                 |
|                                                    |                 |               |              |          |                   |               |                                 |
|                                                    |                 | 1 of 1 (2)    | I            | 1        | ▶ 100 ∨           |               |                                 |
| Denumire produs                                    | Nr.             | Cantitate     | Cod U.M.     | Cod GF   | 20                |               | Descriere                       |
| Denumire Produs 1                                  | 1               | 20.0          | GRM          | 100002   | B1 Descriere etic | heta Produs 1 |                                 |
| Denumire Produs 2                                  | 2               | 1.0           | EA           | 100057   | 97 Descriere etic | heta Produs 2 |                                 |
|                                                    |                 |               |              |          |                   |               |                                 |
|                                                    |                 | 1 of 1 (2)    | 14 <4        | 1 ▶      | ▶ 100 ∨           |               |                                 |
| Incarca cererile                                   |                 |               |              |          |                   |               |                                 |
|                                                    |                 |               |              |          |                   |               |                                 |
|                                                    |                 |               |              |          |                   |               |                                 |

Cu ajutorul butonului **Incarca cererile**, cererea se trimite în lista de verificare a cererilor în lucru.

| Tip cod | Descriere<br>produs | Sursa   | Cantitate neta, UM | Brand | Imagine | GPC | Piete tinta |      |
|---------|---------------------|---------|--------------------|-------|---------|-----|-------------|------|
| ean13   | PRODUS<br>TEST SGR  | CODALOC | 0                  | •     | ×       | •   | 0           | 42 ■ |
|         |                     |         |                    |       |         |     |             |      |

Trimiterea efectivă a cererilor în vederea alocării codului GTIN SGR se face prin apăsarea butonului verde **Trimite lista de cereri catre GS1**. Ca urmare, dispare tabelul cu lista cererilor în așteptare.

#### 3.4. Trimiterea spre alocare a cererilor produs de bază SGR

Indiferent de metoda de încărcare utilizată (prin interfața web sau prin fișier XLS SGR), cererile de codificare / recodificare produse SGR trebuie trimise spre alocare de către Helpdesk GS1 Romania prin apăsarea butonului verde Trimite lista de cereri catre GS1.

Cererile netrimise se regăsesc în meniul **GTIN** sub forma unui tabel afișat sub tipul de cerere utilizat la creare. Din tabel, pe linia fiecărui produs în parte, cererile se pot:

- edita prin click pe textul din Descrierea produsului
- duplica prin click pe iconiţa
- adăuga ambalaj omogen prin click pe iconița
- șterge prin click pe iconița X

| llas1                                 |                          |                       |                             |                |                          |                     | The Global La         | nguage of Busir |
|---------------------------------------|--------------------------|-----------------------|-----------------------------|----------------|--------------------------|---------------------|-----------------------|-----------------|
| Romania                               | GTIN GL                  | N Servicii GS         | 1 Spatiu client [0]         | Setari         | Documentatii             | Contact             |                       | Logo            |
| Nume societate                        | GS1 Romania / C          | .U.I. 5659755 / Ut    | ilizator 5940010999992      |                |                          |                     |                       |                 |
| Administrare                          | GTIN-uri                 |                       |                             |                |                          |                     |                       |                 |
| Status Prefixe (                      | GS1 (GTIN)               |                       |                             |                |                          |                     |                       |                 |
| Prefix GS1: 59                        | 40028   Alocate: 73      | 1   Disponibile: 992  | 268   In asteptare: 1 (trir | nise: 0, net   | imise: 1)                |                     |                       |                 |
| Cereri cod                            | produs de baza           |                       |                             |                |                          | ◆ CREEAZA CEI       | RERE NOUA             |                 |
| Returo Cereri cod                     | produs de baza SG        | R                     |                             |                |                          | ◆ CREEAZA CEI       | RERE NOUA             |                 |
| Tip cod                               | Descriere<br>produs      | Sursa C               | antitate neta, UM           | Brand          | Imagine                  | GPC                 | Piete tinta           |                 |
| ean13                                 | PRODUS TEST<br>SGR       | CODALOC               | 0                           | •              | ×                        | 0                   | 0                     | එ 🖬 🗙           |
|                                       |                          |                       |                             |                |                          |                     |                       |                 |
| Cereri cod                            | ambalaj omogen           |                       |                             |                | [                        | ◆ CREEAZĂ CEI       | RERE NOUA             |                 |
| Cereri cod                            | ambalare neomoge         | na                    |                             |                |                          | OREEAZĂ CEI         | RERE NOUA             |                 |
|                                       |                          |                       | Dpload de cere              | eri GTIN in fo | mat Excel                |                     |                       |                 |
| Va rugam sa apa<br>introdus o cerere. | sati butonul 'Trimite li | sta de cereri la GS1' | , cel verde de mai jos, nun | nai dupa ce a  | ati creat toate cererile | e de coduri de bare | e, nu de fiecare data | dupa ce ati     |
|                                       |                          |                       | Trimite lista d             | e cereri c     | atre GS1                 |                     |                       |                 |
|                                       |                          |                       |                             |                |                          |                     |                       |                 |

Pentru a trimite cererea spre alocare de către Helpdesk GS1 Romania, se apasă butonul **Trimite lista de cereri catre GS1**.

În urma acestei acțiuni, tabelul cu produse dispare din pagina utilizatorului.

Cererile de codificare / recodificare produse SGR efectuate până la ora 17:00 sunt alocate în aceeași zi.

#### 3.5. Primirea pe e-mail a notificării de alocare a noilor coduri GTIN / EAN SGR

Cererile de coduri GTIN /EAN SGR sunt verificate, apoi alocate de Helpdesk GS1 Romania. După alocare, sistemul transmite e-mail-ul de notificare de mai jos:

- pe adresa de e-mail a persoanei care e efectuat cererea;
- pe adresa de e-mail a persoanelor de contact cu rol Toate (Factură + Contract + Alocare GLN/GTIN).

| Coduri de bare alocate 2023 06 23 Inbox x                                                                                                    |                           |         | ¢        | Ľ    |
|----------------------------------------------------------------------------------------------------|---------------------------|---------|----------|------|
| GS1 Romania <noreply@gs1.ro><br/>to office ▼</noreply@gs1.ro>                                                                                                    | 6:20 PM (0 minutes ago)   | ☆       | ÷        | :    |
| Buna ziua,                                                                                                    |                           |         |          |      |
| Va informam ca au fost alocate codurile de bare solicitate in cererea societatii GS1 Romania, CIF 5659755, din 2023-06-23 03:                                                                                        | 16.                       |         |          |      |
| Click aici pentru a vizualiza codurile de bare alocate. Alternativ, pentru a descarca lista de coduri de bare alocate, va rugam sa<br>Istoricul cererilor facute pana acum (buton aflat in partea de jos a paginii). | accesati aplicatia CODALO | C / mer | niul GTI | IN / |
| Acest e-mail a fost generat automat. NU DATI REPLY. Pentru suport, va rugam sa trimiteti e-mail la helpdesk@gs1.ro.                                                                                                  |                           |         |          |      |
| Cu stima,<br>Echipa GS1 Romania                                                                                                    |                           |         |          |      |
| (     Reply all     Forward                                                                                                    |                           |         |          |      |

Persoanele de contact și rolurile lor se gestionează din meniul Setari.

| Romania           | GTIN      | GLN               | Servicii GS1      | Spatiu client [0]   | Setari  | Documentatii | Contact |        | L   | ogou |
|-------------------|-----------|-------------------|-------------------|---------------------|---------|--------------|---------|--------|-----|------|
| Nume societate GS | 1 Romania | a / <b>C.U.</b> I | . 5659755 / Utili | zator 5940010999992 |         |              |         |        |     |      |
| oformatii comp    | anie      |                   |                   |                     |         |              |         |        |     |      |
| normații comp     | anic      |                   |                   |                     |         |              |         |        |     |      |
| ersoane de cor    | ntact     |                   |                   |                     |         |              |         |        |     |      |
| ersoane de cor    | ntact     |                   | Functie           |                     | Telefor |              |         | E-mail | Rol |      |

#### 3.6. Vizualizarea și descărcarea noilor coduri GTIN / EAN SGR

#### 3.6.1. Liste afișate în interfața web

Pentru a vizualiza lista codurilor GTIN / EAN SGR alocate, vă autentificați în aplicația **GS1 CODALOC**, iar în meniul **GTIN** apăsați unul din butoanele din josul paginii:

- Căutare cereri
- Istoricul cererilor făcute până acum.

| (GS1                                                                                                    | The Global Language of Business                       |
|----------------------------------------------------------------------------------------------------|-------------------------------------------------------|
| Romania GTIN GLN Servicii GS1 Spatiu client [0] Setari Documentati                                                                            | i Contact Logout                                      |
| Nume societate GS1 Romania / C.U.I. 5659755 / Utilizator 5940010999992                                                                        |                                                       |
| Administrare GTIN-                                                                                                    |                                                       |
| Status Prefixe GS1 (GTIN)                                                                                                    |                                                       |
| Prefix GS1: 5940028   Alocate: 731   Disponibile: 99269   In asteptare: 0 (trimise: 0, netrimise: 0)                                          |                                                       |
| Va rugam sa apasati butonul 'Trimite lista de cereri la GS1', cel verde de mai jos, numai dupa ce ati creat toate cerer<br>introdus o cerere. | ile de coduri de bare, nu de fiecare data dupa ce ati |
| Cereri cod produs de baza                                                                                                    | • CREEAZA CERERE NOUA                                 |
| Cereri cod produs de baza SGR                                                                                                    | ◆ CREEAZA CERERE NOUA                                 |
| Cereri cod ambalaj omogen                                                                                                    | ✿ CREEAZĂ CERERE NOUA                                 |
| Cereri cod ambalare neomogena                                                                                                    | ◆ CREEAZĂ CERERE NOUA                                 |
| Deload de cereri GTIN in format Excel                                                                                                    |                                                       |
| Va rugam sa apasati butonul 'Trimite lista de cereri la GS1', cel verde de mai jos, numai dupa ce ati creat toate cerer<br>introdus o cerere. | ile de coduri de bare, nu de fiecare data dupa ce ati |
| Trimite lista de cereri catre GS1                                                                                                    |                                                       |
| Q Cautare cereri                                                                                                    |                                                       |
| III Istoricul cererilor facute pana acum                                                                                                    |                                                       |

Din butonul **Istoricul cererilor făcute până acum** se poate afișa numai pagina de detaliu a cererilor alocate într-o anumită zi.

| (GS1                              |                                                |                  |                               |                              |                      |                              |                 |     | The Global La | nguage of Business |
|-----------------------------------|------------------------------------------------|------------------|-------------------------------|------------------------------|----------------------|------------------------------|-----------------|-----|---------------|--------------------|
| Romar                             | nia GTIN                                       | GLN              | Servicii GS1                  | Spatiu client [              | 0] Setari            | Documentatii                 | Contact         |     |               | Logout             |
| Nume socie                        | etate GS1 Romani                               | a / <b>c.u</b> . | I. 5659755 / Utiliz           | zator 5940010999992          |                      |                              |                 |     |               |                    |
| Pagina de                         | e detaliu a ce                                 | rerilor          |                               |                              |                      |                              |                 |     |               |                    |
| Important: Acea<br>Cereri cod pre | ista pagina poate function<br>odus de baza SGR | na mai incet,    | , in functie de criteriile de | e cautare si de numarul de i | iregistrari aduse fa | acute la data: sâmbătă, 24 i | unie 2023 18:16 |     |               |                    |
| Alocat                            | GTIN \$                                        | Desc             | riere produs                  | Sursa Cai                    | ntitate neta, l      | UM Brand                     | Imagine         | GPC | Piete tinta   | Validat de GS1     |
| 24-06-2023                        | 5940028197915                                  | PRODU            | JS TEST SGR                   | CODALOC                      | 0                    | 0                            |                 | 0   |               |                    |

Din butonul **Căutare cereri**, bifand **Nu ține cont de câmpurile cu date de mai sus**, se pot afișa toate cererile efectuate de-a lungul timpului.

| (GS1                        |            |                |                          |                   |           |              |                     |                     | The Global Language of Business |
|-----------------------------|------------|----------------|--------------------------|-------------------|-----------|--------------|---------------------|---------------------|---------------------------------|
| Romania                     | GTIN       | GLN            | Servicii GS1             | Spatiu clie       | nt [0]    | Setari       | Documentatii        | Contact             | Logout                          |
| Nume societate GS1 R        | Romania    | / <b>c.u</b> . | I. 5659755 / Utiliz      | ator 594001099    | 9992      |              |                     |                     |                                 |
| Cautare cereri              |            |                |                          |                   |           |              |                     |                     |                                 |
| Aceasta pagina poate fu     | inctiona n | nai ince       | t, in functie de criteri | ile de cautare si | de num    | arul de inre | gistrari aduse!     |                     |                                 |
| Text                        | :          |                |                          |                   |           |              |                     |                     |                                 |
| Cod intern                  |            |                |                          |                   |           |              |                     |                     |                                 |
| GTIN                        |            |                |                          |                   |           |              |                     |                     |                                 |
| Data introducere<br>cerere: | m          | in: 24         | .06.2022                 | max               | 24.0      | 6.2023       |                     |                     |                                 |
| Toate codurile              |            | l Nu t         | tine cont de campur      | ile cu date de ma | ai sus. C | ) sa resetez | e campurile de date |                     |                                 |
|                             | <b>_</b> * | Downlo         | ad toate inregistrarile  |                   |           | *            | Download produse co | mpatibile GS1-Cloud |                                 |

#### 3.6.2. Liste descărcate prin fișier XLS

Din butonul **Istoricul cererilor făcute până acum**, apoi **Pagina de detaliu a cererilor** se poate descărca un fișier XLS conținând numai cererile alocate într-o anumită zi.

|                               |                   |                                    |                              |                          |                                       |                 |     | The Global La | nguage of Business |
|-------------------------------|-------------------|------------------------------------|------------------------------|--------------------------|---------------------------------------|-----------------|-----|---------------|--------------------|
| Romania                       | GTIN G            | LN Servicii GS1                    | Spatiu client [              | 0] Setari D              | ocumentatii                           | Contact         |     |               | Logout             |
| Nume societate GS1            | Romania /         | C.U.I. 5659755 / Utili             | zator 5940010999992          |                          |                                       |                 |     |               |                    |
| Pagina de detali              | u a cereri        | lor                                |                              |                          |                                       |                 |     |               |                    |
| f Important: Aceasta nagina n | oate functiona ma | i incet in functie de criteriile d | e cautare si de numarul de i | nregistrari aduse facute | la data: sâmbătă 24 i                 | unie 2023 18:16 |     |               |                    |
| Cereri cod produs de b        | aza SGR           | n                                  |                              |                          | , , , , , , , , , , , , , , , , , , , |                 |     |               |                    |
| Alocat GTI                    | N \$ C            | coriere produs                     | Sursa Ca                     | ntitate neta, UM         | Brand                                 | Imagine         | GPC | Piete tinta   | Validat de GS1     |
| 24-06-2023 594002             | 8197915           | S TEST SGR                         | CODALOC                      | 0                        | 0                                     |                 | 0   |               |                    |

Din butonul **Căutare cereri**, bifand **Nu ține cont de câmpurile cu date de mai sus**, se poate descărca un fișier XLS conținând toate cererile efectuate de-a lungul timpului.

|                            |           |                             |                       |                 |                   |                          | The Global Language of Business |
|----------------------------|-----------|-----------------------------|-----------------------|-----------------|-------------------|--------------------------|---------------------------------|
| Romania G1                 | IN GI     | N Servicii GS1              | Spatiu client         | [0] Setai       | i Document        | atii Contact             | Logout                          |
| Nume societate GS1 Ror     | nania /   | C.U.I. 5659755 / Utiliz     | ator 59400109999      | 92              |                   |                          |                                 |
| Cautare cereri             |           |                             |                       |                 |                   |                          |                                 |
| Aceasta pagina poate funct | tiona mai | incet, in functie de criter | iile de cautare si de | e numarul de ir | registrari aduse! |                          |                                 |
| Text                       |           |                             |                       |                 |                   |                          |                                 |
| Cod intern                 |           |                             |                       |                 |                   |                          |                                 |
| GTIN                       |           |                             |                       |                 |                   |                          |                                 |
| Data introducere           | min:      | 24.06.2022                  | max:                  | 24.06.2023      |                   |                          |                                 |
| cerere:                    |           |                             |                       |                 |                   |                          |                                 |
| Toate codurile             |           | Nu tine cont de campur      | ile cu date de mai    | sus. O sa rese  | teze campurile de | date.                    |                                 |
|                            | Cauta     |                             |                       |                 |                   |                          |                                 |
|                            | 📥 Do      | wnload toate inregistrarile | 0                     |                 | 🕹 Download produ  | se compatibile GS1-Cloud |                                 |
|                            |           |                             |                       |                 |                   |                          | ,<br>,                          |
|                            |           |                             |                       |                 |                   |                          |                                 |

#### 3.6.3. Imagini coduri de bare descărcabile în format GIF, JPG, PNG

Imaginile codurilor de bare pot fi descarcate numai manual, una câte una, deschizând pagina fiecărui produs SGR în parte.

| (IGS1                                                                                                    |                            |                    |                   |              |         |     | The Global La | inguage of Business |
|----------------------------------------------------------------------------------------------------|----------------------------|--------------------|-------------------|--------------|---------|-----|---------------|---------------------|
| Romania GTIN                                                                                                    | GLN Servicii GS1           | Spatiu client      | [0] Setari I      | Documentatii | Contact |     |               | Logout              |
| Nume societate GS1 Roman                                                                                                    | a / C.U.I. 5659755 / Utili | zator 594001099999 | 92                |              |         |     |               |                     |
| Pagina de detaliu a ce                                                                                                    | rerilor                    |                    |                   |              |         |     |               |                     |
| A Innortant Assarts socials and functions and in function do controlling do constrained on innortant social functions of the social social socia |                            |                    |                   |              |         |     |               |                     |
| Cereri cod produs de baza SGR                                                                                                    |                            |                    |                   |              |         |     |               |                     |
| Alocat GTIN 🥿                                                                                                    | Descriere produs           | Sursa C            | antitate neta, UN | I Brand      | Imagine | GPC | Piete tinta   | Validat de GS1      |
| 24-06-2023 59400281                                                                                                    | PRODUS TEST SGR            | CODALOC            | 0                 | 0            |         | 0   | 0             | GS1                 |
|                                                                                                    |                            |                    |                   |              |         |     |               |                     |

Prin click pe cifrele GTIN-ului se deschide o pagină din care imaginea codului de bare poate fi descărcată cu click dreapta pe formatul ales (GIF, PNG, JPG) apoi click stânga pe Save image as.

|                                                                                                    |                                                                                                    |                          |                     | The Global Lan        | guage of Business |  |  |  |  |
|----------------------------------------------------------------------------------------------------|----------------------------------------------------------------------------------------------------|--------------------------|---------------------|-----------------------|-------------------|--|--|--|--|
| Romania GTIN GLN Servicii GS1 S                                                                                                    | patiu client [0] Setari                                                                                                    | Documentatii             | Contact             |                       | Logout            |  |  |  |  |
| Nume societate GS1 Romania / C.U.I. 5659755 / Utilizator 5940010999992                                                                                  |                                                                                                    |                          |                     |                       |                   |  |  |  |  |
| Cod de bare pentru: 5940028197915 - PRODUS TEST SGR                                                                                                    | Cod de bare pentru: 5940028197915 - PRODUS TEST SGR                                                                                                    |                          |                     |                       |                   |  |  |  |  |
| Fara Addon                                                                                                    |                                                                                                    |                          |                     |                       |                   |  |  |  |  |
| Cu Addon de 2 cifre                                                                                                    | 0                                                                                                    |                          |                     |                       |                   |  |  |  |  |
| Cu Addon de 5 cifre                                                                                                    | 0                                                                                                    |                          |                     |                       |                   |  |  |  |  |
|                                                                                                    | Seteaza Add-o                                                                                                    | n                        |                     |                       |                   |  |  |  |  |
| Dimensiune cod de bare:                                                                                                    | 100% (38,9 x 27                                                                                                    | ' mm @ 1200 dpi) 🗸       |                     | Open image in new tab |                   |  |  |  |  |
|                                                                                                    |                                                                                                    |                          | _                   | 🕼 Save image as 🎧     |                   |  |  |  |  |
| Genereaza                                                                                                    |                                                                                                    |                          | _                   | 🖾 Copy image          |                   |  |  |  |  |
| <ul> <li>Important:</li> <li>In cazul in care spatiul alocat codului de bare pe eticheta pro</li> </ul>                                                 | dusului dvs. nu va permite pla:                                                                                                    | sarea in intregime a ac  | estuia, puteti redu | Copy image link       |                   |  |  |  |  |
| neschimbata latimea codului. De exemplu, cel mai mic cod d                                                                                              | e bare recomandabil va avea o                                                                                                    | limensiunea 80% si ina   | altimea barelor 80  | Edit image            |                   |  |  |  |  |
| <ul> <li>Dimensionea codulu de bare se alege in functie de.</li> <li>procesul de tiparire (in comparatie cu matrita, tiparul o</li> </ul>               | <ul> <li>Dimensiunea codului de bare se alege in functie de:         <ul> <li>procesul de tiparire (in comparatie cu matrita, tiparul offset pe hartie sau carton ingroasa barele codului, iar tiparul pe alumin)</li> </ul> </li> </ul> |                          |                     |                       |                   |  |  |  |  |
| <ul> <li>calitatea suportului (hartia mata absoarbe multa cerne<br/>cantitatea cernelii (trebuie bine echilibrata: daca topea</li> </ul>                | a foarte putin bar                                                                                                    | Search image with Bing   |                     |                       |                   |  |  |  |  |
| de scanner de la prima trecere)                                                                                                    | indifficie, daca e p                                                                                                    | Search the web for image |                     |                       |                   |  |  |  |  |
| <ul> <li>In cazul codurilor cu o dimensiune mai mica de 100%, tolera</li> <li>Spatiile albe din stanga si dreapta codului de bare trebuie sa</li> </ul> | nanda testarea de                                                                                                    | ා Visual Search          |                     |                       |                   |  |  |  |  |
| Pentru salvarea pozei, apasati click dreapta pe poza si alegeti din r                                                                                   | neniu Save Picture As                                                                                                    |                          | _                   | Add to Collections    | >                 |  |  |  |  |
| Envertion for similar                                                                                                    |                                                                                                    |                          |                     | 🖻 Share               | _                 |  |  |  |  |
| RECOMANDATA)                                                                                                    |                                                                                                    |                          | Forma               | Web capture           | Ctrl+Shift+S      |  |  |  |  |
|                                                                                                    | 5 8486788187915                                                                                                    |                          |                     | ▶ Inspect             |                   |  |  |  |  |
| 5 940028 197915                                                                                                    |                                                                                                    |                          |                     | 28 197915             |                   |  |  |  |  |

În funcție de selecția anterioară, imaginea salvată poate avea una dintre caracteristicile:

- 80% (32,3 x 22 mm @ 1440 dpi)
- 100% (38,9 x 27 mm @ 1200 dpi)
- 150% (57,9 x 40,2 mm @ 800 dpi)
- 200% (77,3 x 53,7 mm @ 600 dpi)

Platforma **CODALOC** este o aplicație online dezvoltată de GS1 Romania:

- destinată companiilor vizate de implementarea SGR în categoria
   Producători;
- ce permite codificarea / recodificarea produselor SGR cu noi GTIN-uri, cu prefix de țară 594, ce identifică aceste produse exclusiv pentru piața națională.

#### GS1 Romania

Str. Arh. Louis Blanc Nr. 1, Parter + Etaj 1, 011751, București, România **T** +40 21 317 80 31 **F** +40 21 317 80 33 **E** office@gs1.ro

www.gs1ro.org

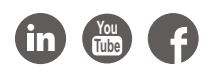

| Introduceți cifrele<br>codului de bare<br>pentru a afla<br>mai multe informații                 |   |
|-------------------------------------------------------------------------------------------------|---|
| Vizitați<br>m.coduridebareonline.ro                                                             | _ |
| codului de bare<br>pentru a afla<br>mai multe informații<br>Vizitați<br>m.coduridebareonline.ro |   |

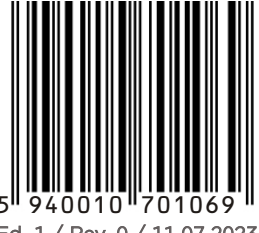

Ed. 1 / Rev. 0 / 11.07.2023